## Web端如何处理审批退回的工资表(文档)

被退回的工资表,用户可以根据实际情况进行修改,然后重新提交。

用户登录互海通Web端,依次点击进入"船员费用→船员工资→审批历史"界面,可通过筛选栏查询 目标项,找到审批退回的单据,点击右侧"重新提交",进入审批退回的工资单详情界面,在该界面 点击笔形图案可修改工资单,修改完成后点击"提交"

| 🌗 互海科技                     |                    | Q                        |         |              |         | _    | 工作台(30915) | 船舶监控 | 发现  |          |        |                      | 切换系统▼     | Q. 53 ex. | • 0                       | <b>予</b> 孙红柳 |
|----------------------------|--------------------|--------------------------|---------|--------------|---------|------|------------|------|-----|----------|--------|----------------------|-----------|-----------|---------------------------|--------------|
| □ 船员费用                     |                    | 月度薪资清                    | 長 审批历史  | 薪资设置         |         |      |            |      |     |          |        |                      |           |           |                           |              |
| 船员合同                       |                    |                          |         |              |         | 2、可道 | ●过筛选栏查询    | 间目标项 |     |          |        |                      |           |           |                           | 重置           |
| 船员保障                       |                    | 船舶 👻                     | Ŕſ      | 属月份          | 币种 ▼    |      | 发放人数       |      |     | 薪资总计     | 1      | 是交时间                 | 处理状态、     | -         | 操作                        |              |
| 船员工资 ~                     | I.                 | 互海1号 2023-10             |         | 3-10         | CNY     |      | 1          |      |     | 7375     |        | 023-10-31 17:00      | 宙掛中       |           |                           |              |
| ●月度薪资表                     | ÷                  |                          | 2023-09 |              | CNY     |      | 1          |      |     | 6500     | 2      | 023-10-18 17:20      | 审批通过      |           |                           |              |
| 新资设置                       | 、依                 | 次点击进)<br><sup>互海2号</sup> | 船员工资-审批 | 历史界面<br>3-09 | EUR     |      | 1          |      |     | 2720     | 2      | 3<br>023-09-12 12:03 | 找到审批退回的单据 | 署,点击右侧"   | "重新提交"<br><sup>重新提交</sup> |              |
| ♪ 招聘管理 >>                  | L                  | 互海1号 2023-08             |         | 3-08         | CNY     |      | 1          |      |     | 3987.1   |        | 023-08-22 15:32      | 审批退回      | 3         | 重新提交                      |              |
| ✿ 维护保养 >                   | L                  | 互海1号                     | 202     | 3-07         | CNY     |      | 5          |      |     | 29729.03 | :      | 023-08-16 14:41      | 审批通过      |           |                           |              |
|                            |                    |                          |         |              |         |      |            |      |     |          |        |                      |           |           |                           |              |
| 2023年9月 船员工资 - 互海2号 (中部第四) |                    |                          |         |              |         |      |            |      |     |          |        |                      |           |           |                           |              |
| 新増 号出                      |                    |                          |         |              |         |      |            |      |     |          |        |                      |           |           |                           |              |
| 当前合计1人;当月应初                | 总计:                | EUR 2,720                | .00     |              |         |      |            |      |     |          |        |                      |           |           |                           |              |
| # 姓名                       | Ę                  | 只位                       | 船员类别 ▼  | 计薪天数         | 基本工资*   | 航次奖  | 扫舱费        | 月度奖  | 洗舱费 | 劳务费      | 其他费    | 用补贴                  | 扣款        | 薪资总计      | 操作                        |              |
| 1 公孙瓒 ①                    | <i>1</i>           | II                       | 管理人员    | 12           | 5000    | 300  | 300        | 0    | 300 | 0        | 0      | 0                    | 0         | 2,720.00  |                           |              |
| <b>备注:</b><br>法请写          |                    |                          |         |              |         |      |            |      |     | 4、在审批    | 比退回的工资 | 单详情界面,               | ,点击可进行修改, | 修改完成后点    | 击"提交"                     |              |
|                            |                    |                          |         |              | 0 / 500 |      |            |      |     |          |        |                      |           |           |                           |              |
| 附件:                        |                    |                          |         |              |         |      |            |      |     |          |        |                      |           |           |                           |              |
| 上作                         |                    |                          |         |              |         |      |            |      |     |          |        |                      |           |           |                           |              |
| 单据进度                       |                    |                          |         |              |         |      |            |      |     |          |        |                      |           |           |                           | 评论           |
| ✓ 申请 2023-0                | 9-12 12            | 03:11                    |         |              |         |      |            |      |     |          |        |                      |           |           |                           |              |
| 6 杨芬                       | 芬 (船               | 长)                       |         |              |         |      |            |      |     |          |        |                      |           |           |                           |              |
| 會批一 船员 2024-01-09 17:      | <b>代理</b><br>19:19 |                          |         |              |         |      |            |      |     |          |        |                      |           |           |                           |              |
| () 朱俊                      |                    |                          |         |              |         |      |            |      |     |          |        |                      |           |           |                           |              |
| 审批— 船员<br>2024-01-09 17:   | <b>经理</b><br>19:25 |                          |         |              |         |      |            |      |     |          |        |                      |           |           |                           |              |
| () 朱俊                      |                    |                          |         |              |         |      |            |      |     |          |        |                      |           |           |                           |              |
| 13                         | 2                  |                          |         |              |         |      |            |      |     |          |        |                      |           |           |                           |              |
|                            |                    |                          |         |              |         |      |            |      |     |          |        |                      |           |           | 提                         | × 取消         |